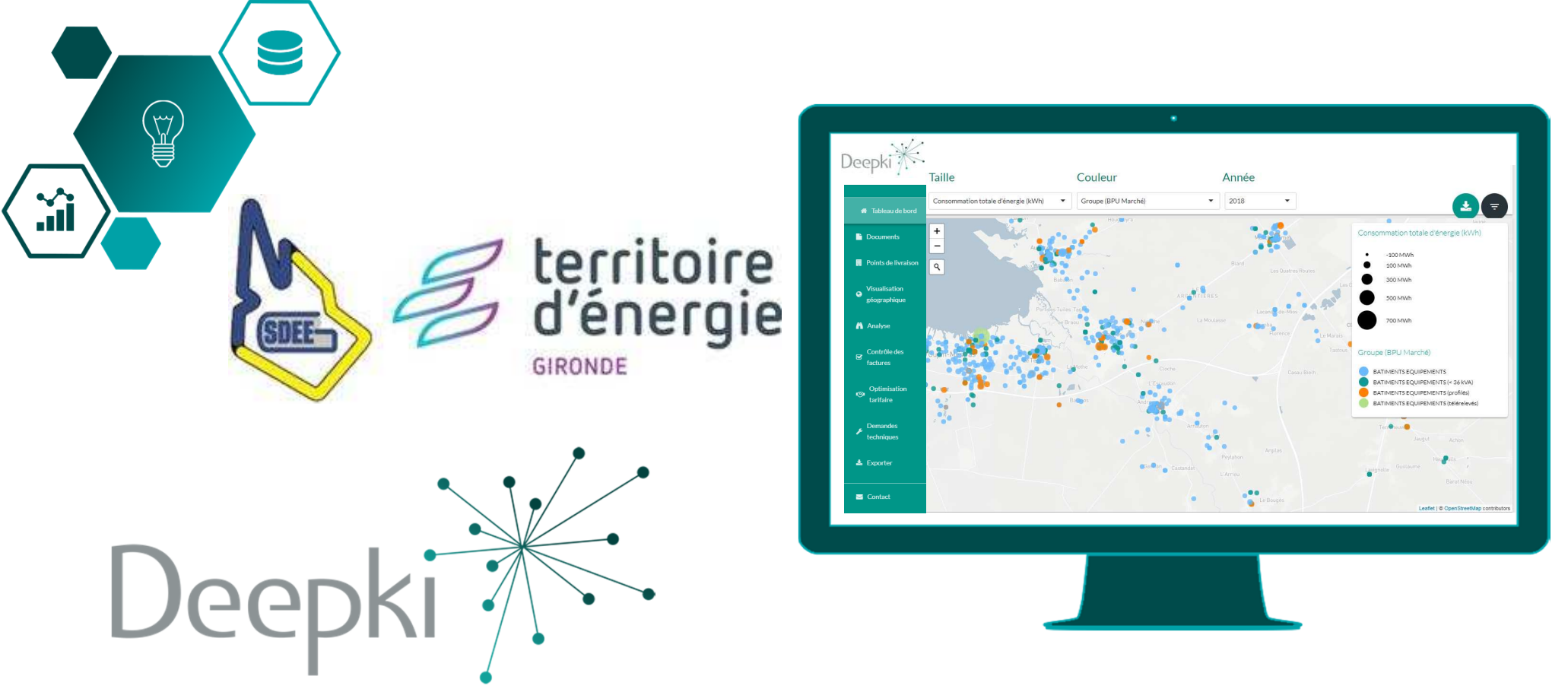

## Connexion à l'application Deepki Ready

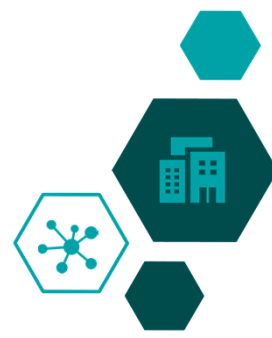

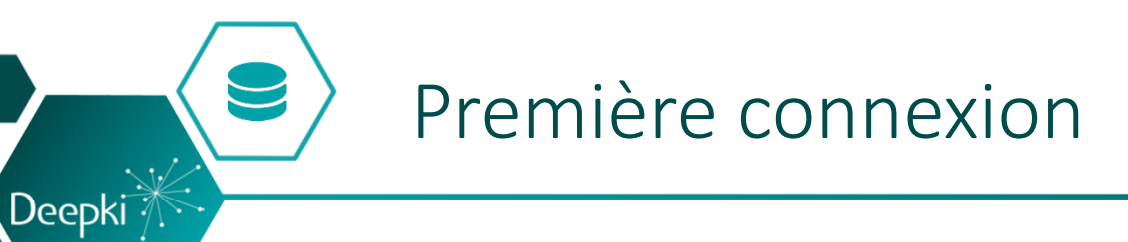

|   | Accès à l'application Deepki Ready Groupement Aquitain 🚬 Boîte de réception ×                                                                                                    |                          |   | ē | Ø |  |  |  |  |  |
|---|----------------------------------------------------------------------------------------------------|--------------------------|---|---|---|--|--|--|--|--|
| * | Deepki Ready <support@deepki.com><br/>À moi 👻</support@deepki.com>                                                                                                    | 16:33 (II y a 5 minutes) | ☆ | 4 | : |  |  |  |  |  |
|   | Bonjour John Doe                                                                                                    |                          |   |   |   |  |  |  |  |  |
|   | Nous avons le plaisir de vous communiquer votre login et mot de passe pour vous connecter à l'application Deepki Ready de Groupement Aquitain                                                    |                          |   |   |   |  |  |  |  |  |
|   | Lien d'accès : <u>https://deepki-ready.deepki.com/login</u> Login : j <u>ohn.doe@domain.com</u> Mot de Passe temporaire : WcpLViMsHy1j9YmM                                                       |                          |   |   |   |  |  |  |  |  |
|   | Attention le mot de passe est valable pendant 24h. Au-delà, vous devrez passer par la procédure de "mot de passe oublié".                                                                        |                          |   |   |   |  |  |  |  |  |
|   | Vous devrez créer un nouveau mot de passe de votre choix remplissant les critères suivant :                                                                                                    |                          |   |   |   |  |  |  |  |  |
|   | <ul> <li>8 à 30 caractères</li> <li>Au moins une lettre majuscule et une lettre minuscule</li> <li>Au moins un nombre</li> <li>Ne contient pas deux fois de suite la même lettre</li> </ul>      |                          |   |   |   |  |  |  |  |  |
|   | Nous vous rappelons que vos codes d'accès sont confidentiels. En cas de transmission à un tiers, vous engagez votre responsabilité concernant l'accès à des éventuelles<br>données personnelles. |                          |   |   |   |  |  |  |  |  |
|   | Bonne journée,                                                                                                    |                          |   |   |   |  |  |  |  |  |
|   | Administrateur du portail Groupement Aquitain                                                                                                    |                          |   |   |   |  |  |  |  |  |
|   | Képondre Transférer                                                                                                    |                          |   |   |   |  |  |  |  |  |

Exemple d'email que vous allez recevoir

Un email d'accès à l'application va vous être envoyé.

Une fois l'email reçu, vous avez **<u>24h</u>** pour vous connecter en suivant la procédure indiqué dans ce dernier.

Si ce délai est dépassé, il vous suffit de récupérer votre mot de passe en suivant la procédure indiquée dans la diapo suivante.

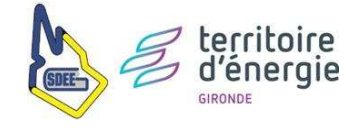

## Récupérer son mot de passe (optionnel)

Si vous n'avez pas pu vous connecter dans les 24h qui suivent la réception de l'email de connexion présenté au visual précédent : suivre la procedure suivante.

| Deepk     | i Ready    |          |                    |
|-----------|------------|----------|--------------------|
|           | SE CONN    | NECTER A | VEC SSO            |
|           |            | ou       |                    |
| john.doe  | ∮domain.co | m        |                    |
| Mot de pa | ISSE       |          |                    |
|           |            |          | Mot de passe oubli |
|           | C          | ONNEXIC  | N                  |

Deepki

Accéder à l'application Deepki Ready à partir du lien suivant : https://deepki-ready.deepki.com

1/ Renseigner son adresse mail dans « Nom d'utilisateur »

2/ Cliquer sur « Mot de passe oublié ? »

3/ Entrer de nouveau son **adresse mail** pour recevoir un mot de passe temporaire, puis cliquer sur « OK »

4/ Aller dans sa boîte mail, ouvrir le mail reçu de <u>support@deepki.com</u> et copier le mot de passe temporaire

5/ Cliquer sur « Aller à la page d'accueil »

#### 6/ Renseigner son adresse mail dans « Nom d'utilisateur »

7/ Coller le mot de passe temporaire dans « Mot de passe »

8/ Entrer le mot de passe de son choix dans « New password », remplissant les critères suivant :

- 8 à 30 caractères
- Au moins une lettre majuscule et une lettre minuscule
- Au moins un nombre
- Ne contient pas deux fois de suite la même lettre

9/ Confirmer le mot de passe dans « Retype the new password »

### 10/ Félicitation, vous êtes connecté !

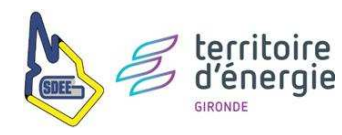

## Modifier ses préférences utilisateur

Deepki

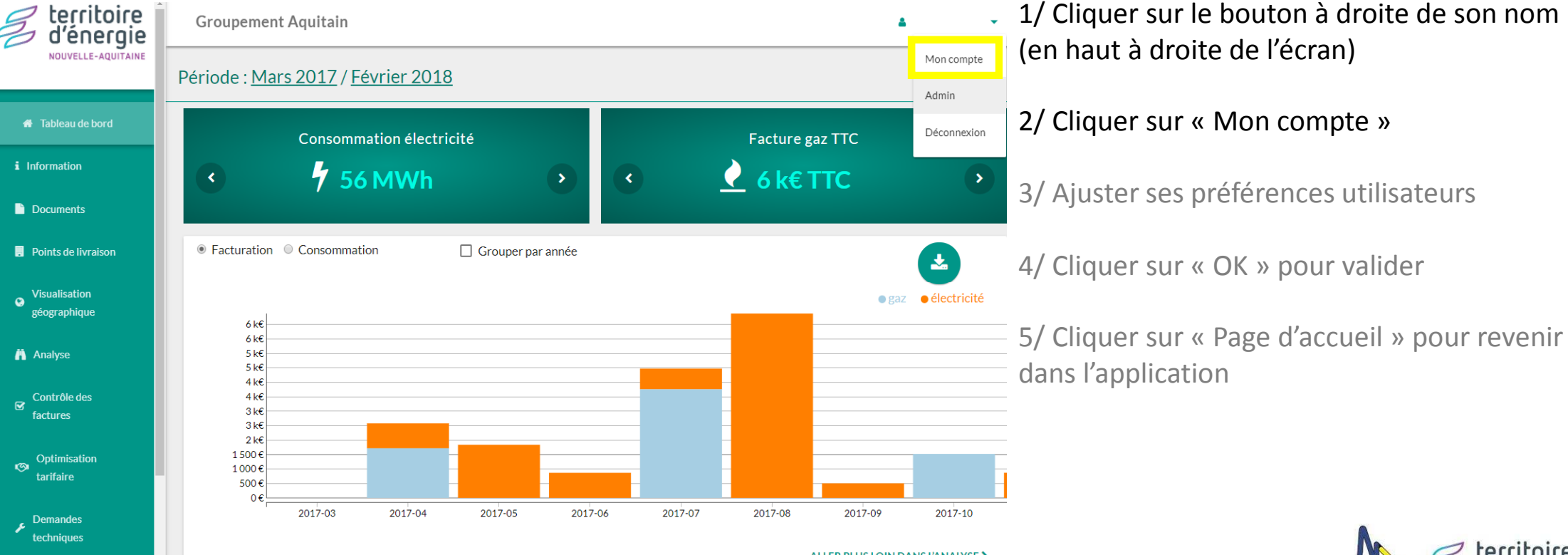

ALLER PLUS LOIN DANS L'ANALYSE >

## Modifier ses préférences utilisateur

Deepki

| 🐐 Page d'accueil | Deepki Ready                                                                                                   | 4 -                               | 1/ Cliquer sur le bouton à droite de son nom<br>(en haut à droite de l'écran) |
|------------------|----------------------------------------------------------------------------------------------------|-----------------------------------|-------------------------------------------------------------------------------|
|                  | Paramètres utilisateur                                                                                         | Changer votre mot de passe        |                                                                               |
|                  | Courriel: e.cousin@aeconseil.fr                                                                                | Mot de passe actuel               | 2/ Cliquer sur « Mon compte »                                                 |
|                  | <b>Nom</b> : Edmond Cousin<br><b>Unité de surface</b> : $\bigcirc$ m <sup>2</sup> $\bigcirc$ ft <sup>2</sup>   | Nouveau mot de passe              | 3/ Ajuster ses préférences utilisateurs                                       |
|                  | Devise : ● € ○ \$ ○ £<br>Langue : ○ Anglais ● Français ○ Allemand ○ Italien ○ Espagnol<br>○ Hungarian ○ Polish | Confirmer le nouveau mot de passe | 4/ Cliquer sur « OK » pour valider                                            |
|                  | ок                                                                                                    | CHANGER VOTRE MOT DE PASSE        | 5/ Cliquer sur « Page d'accueil » pour revenir dans l'application             |
| Deepki           |                                                                                                    |                                   |                                                                               |
|                  |                                                                                                    |                                   | territoire<br>d'énergie                                                       |

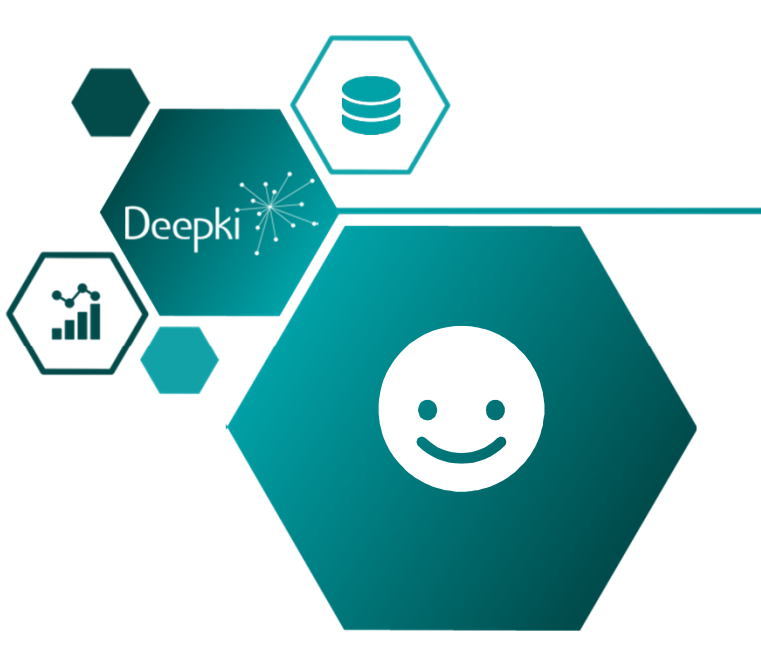

Pour toute question sur votre connexion à l'application

Guilhem Chini guilhem.chini@deepki.com. +33(0)7 72 32 22 89

# Merci !

En cas de dysfonctionnement ou pour toute question sur l'application

help.sime@deepki.com. +33(0)7 72 32 22 89 Le Service Energies du SDEEG est également à votre disposition :

service.energies@sdeeg33.fr +33(0)5 56 16 13 21

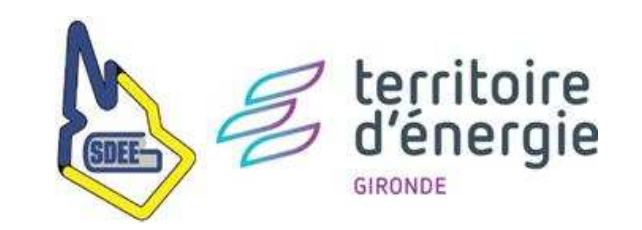